# UJ35 设定工具操作手册

- 1.1 软件的得到
- 软件可从公司网站上下载。
- 支持 Windows XP、7、vista 等操作系统。
- 1.2 连接

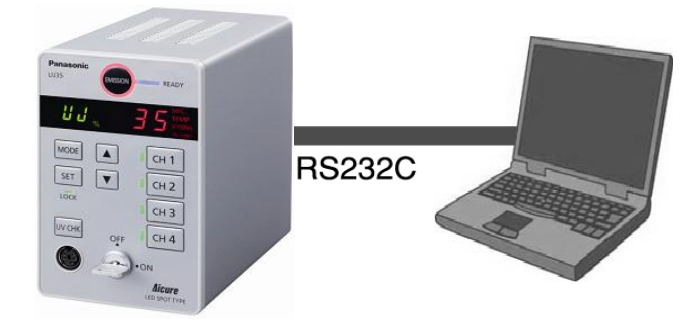

■ RS232C 端子的规格

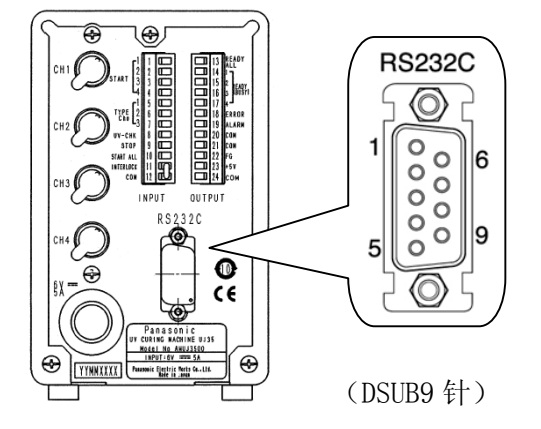

Dsub 连接器 9 针(公插)(JAE 制造: DELC-J9PAF-10L9E)

■ 连接线规格

请使用 Dsub 9 针连接器(母插)。 屏蔽电缆

| 信号    | 略称 | 针 No. |
|-------|----|-------|
| 未连接   | _  | 1     |
| 发送数据  | SD | 2     |
| 接收数据  | RD | 3     |
| 未连接   | _  | 4     |
| 信号用接地 | SG | 5     |
| 未连接   | —  | 6     |
| 未连接   | _  | 7     |
| 未连接   | _  | 8     |
| 未连接   | —  | 9     |

计算机

| 针 No. | 略称 | 信号    |
|-------|----|-------|
| 1     | _  | 未连接   |
| 2     | RD | 接收数据  |
| 3     | SD | 发送数据  |
| 4     | _  | 未连接   |
| 5     | SG | 信号用接地 |
| 6     | —  | 未连接   |
| 7     | _  | 未连接   |
| 8     | _  | 未连接   |
| 9     | _  | 未连接   |

### 1.3 操作

1. 启动 AicureUJ35 应用软件。

| AicureUJ35            |            |   | [ | 🛛       |
|-----------------------|------------|---|---|---------|
| File (E) Communicatio | on Help(H) |   |   |         |
| Set UJ TYPE Setting   |            |   |   | OFFLINE |
| Setup 1   Setup 2     |            |   |   |         |
| TYPE selection        |            |   |   | _       |
| 1                     | YPE(0-7)   | 0 | • |         |

2. 进行初始设定。

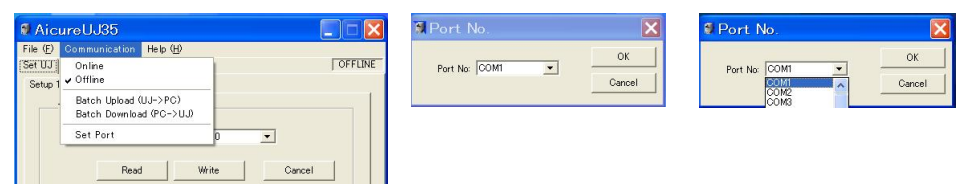

- •选择连接在 UJ35 控制器上的端口(初始时为 COM1)
- 3. 菜单栏的说明

(1) File(F)

| I AicureUJ35                    |                       |
|---------------------------------|-----------------------|
| File (E) Communication Help (H) | COPUNE                |
| New (N)                         | ) OFFLINE             |
| Save (S)<br>Save as (A)         |                       |
| Close (2) TYPE(0-7)             | 0 -                   |
| Read                            | rite Cancel           |
| • Open (0)                      | 打开 UJ35 数据文件(*. acr)。 |
| • New(N)                        | 取消正在编辑的数据,新建数据,       |
| • Save(S)                       | 覆盖保存创建的数据。            |
| • Save as(A)                    | 为创建的数据命名并保存。          |
| • Exit(X)                       | 退出应用程序。               |

(2) Communication

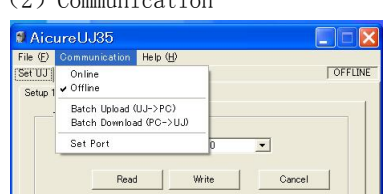

- Online
- Offline
- Batch Download (UJ $\rightarrow$ PC)
- Batch Upload(UJ $\rightarrow$ PC)
- Set Port

可使用 UV. CHK 模式、AUTO 模式。 启动应用程序时离线。 从 UJ35 控制器将所有数据读取到计算机。 (执行批量读取后,会显示 UJ35 控制器的设定值。) 将计算机创建的数据写入 UJ35 控制器。 设定通信用 COM 端口。

| 🛿 AicureUJ35 📃 🗖 🔀                                                                                                    | 🖉 Aicure UJ35 Version                                                                                  |
|----------------------------------------------------------------------------------------------------|----------------------------------------------------------------------------------------------------|
| File (£)         Communication         Help (£)           SetU UI         TYPE Setting         Version (£)         FOFFLINE           Setup 1         Setup 2         TYPE solection         TYPE solection | Aicure UJ36 Communication Tool<br>Version 1.00<br>Copyright(C) Panasonic Electric Works Co., Ltd. 2010 |
| TYPE0-7) 0 -                                                                                                    | Warning:                                                                                               |

• Version(A)

显示应用软件的版本。

4. 动作设定画面的说明

### 【设定1】

(1) TYPE 切换设定…设定品种(TYPE0~7)。(不切换 CH 选择) (※变更品种时[TYPE 切换]会反转显示)

| # AicureUJ35                    |         | AicureUJ35                                                |         |
|---------------------------------|---------|-----------------------------------------------------------|---------|
| File (E) Communication Help (H) |         | File (E) Communication Help (H)<br>Set III TYPE Setting I | OFFLINE |
| Set UJ TYPE Setting             | OFFLINE | Setup 1   Setup 2                                         | ,       |
| Setup 1   Setup 2               |         | TYPE selection                                            |         |
| TYPE selection<br>TYPE@-7) 0 •  |         | TYPE0-70 0 •<br>Read Wri2 Cance                           | 8       |

| File (E) Communic  | ation Help | Э |   |         |
|--------------------|------------|---|---|---------|
| Set UJ TYPE Settin | e          |   |   | OFFLINE |
| Setup 1   Setup 2  |            |   |   |         |
| INVPE COLOUR       |            |   |   | _       |
| THE SCIENCE        |            |   |   |         |
|                    | TYPE(0-7)  | 1 | • |         |

- Read 从 UJ35 控制器将当前的品种读取到计算机。
- •Write 从计算机将品种写入 UJ35 控制器。
- Cancel 取消品种变更操作中的数据,恢复原来的状态。
- (2)显示切换… 切换控制器的显示。

(※仅在线时可操作)。

| AicureUJ3          | 5                      |       |           | . 🗆 🔀  |
|--------------------|------------------------|-------|-----------|--------|
| File (E) Communic  | ation Help( <u>H</u> ) |       |           |        |
| Set UJ TYPE Settin | e UV.CHK AU            | то    | AUTO      | ONLINE |
| Setup 1 Setup 2    |                        |       |           |        |
| TYPE select        | ion                    |       |           | _      |
|                    | TYPE(0-7)              | 0     | •         |        |
|                    | Read                   | Write | Cancel    | ]      |
| LED Display        |                        |       |           |        |
|                    | C TE                   | MP    | C x100hrs |        |
|                    |                        |       |           |        |

- •[%•SEC]切换为照射强度、照射时间显示。
- [TEMP] 切换为光头温度显示。
- [×100hrs] 切换为寿命设定时间、累计照射时间显示。
- (3) INTERLOCK···· 锁定或解锁 UJ35 控制器的设定。
- (※仅在线时可操作)

| , incar coo   | 130                                      |       |           |      |
|---------------|------------------------------------------|-------|-----------|------|
| ile (E) Commu | unication Help( <u>H</u> )               |       |           |      |
| et UJ TYPE Se | ttine UV.CHK AUTO                        | 1     | AUTO ON   | LINE |
| Setup 1 Setup | 2                                        |       |           |      |
| TYPE sel      | action                                   |       |           |      |
|               | TYPE(0-7)                                | 0     | •         |      |
|               | Read                                     | Write | Cancel    |      |
| LED Displ     | ау — — — — — — — — — — — — — — — — — — — |       | C x100hrs |      |
| INTERLO       | CK                                       |       | ON/OFF    |      |

- [INTERLOCK OFF]
- [INTERLOCK ON]
- ON/OFF

互锁 OFF(UJ35 控制器的状态) 互锁 ON 反转显示(UJ35 控制器的状态) 切换 UJ35 控制器的互锁 ON/OFF。

INTER

TYPE(0-7)

Read

C TEMP

Write

•

Cancel

ON/OFF

C ×100hrs

 AicureUJ35

 File (E) Communication Help (E)

 Set UJ | TYPE Setting | UV.CHK | AUTO |

 Setup 1 | Setup 2 |

 TYPE selection

INTERLOCK

# UJ35 设定工具操作手册

(4) 累计照射时间(×100hrs)设定… 设定累计照射时间。 (※变更累计照射时间时[累计照射时间(×100hrs)]会反转显示。)

| 🛿 AicureUJ35 📃 🗖 🔀                      | 🛿 AicureUJ35                            |
|-----------------------------------------|-----------------------------------------|
| File (E) Communication Help (H)         | File (E) Communication Help (H)         |
| Setup 1 Setup 2                         | Setup 1 Setup 2                         |
| TYPE selection                          | TYPE selection                          |
| TYPE(0-7)                               | TYPE(0-7)                               |
| Read Write Cancel                       | Read Write Cancel                       |
| LED Display<br>C % SEO C TEMP C x100hrs | LED Display<br>C %/SEC C TEMP C x100hrs |
| INTERLOCK                               | INTERLOOK                               |
| ON/OFF                                  | INTERLOCK OFF ON/OFF                    |
| Total Irradiation time(x100hrs)         | Total Invadiation time(x100hrs)         |
| LED1 LED2 LED3 LED4                     | LED1 LED2 LED3 LED4                     |
| Read Write Cancel                       | Read Write Cancel                       |
|                                         | Developed Supported (PC-NU)             |

• Read

从 UJ35 控制器将当前的累计照射时间读取到计算机。 从计算机将累计照射时间写入 UJ35 控制器。

• Write • Cancel

取消累计照射时间变更操作中的数据,恢复原来的状态。

#### 【设定2】

(1) MODE 设定… 切换控制器的状态。

(※变更时,变更中的各模式[TEMP][OUTPUT][蜂鸣器 OFF]反转显示。)

| 🛿 AicureUJ35           |               |                       |      | AicureUJ35             |                   |                        |
|------------------------|---------------|-----------------------|------|------------------------|-------------------|------------------------|
| File (E) Communication | Help (H)      |                       |      | File (E) Communication | Help ( <u>H</u> ) |                        |
| Set UJ TYPE Settine UN | /.CHK   AUTO  | AUTO ONI              | LINE | Set UJ TYPE Setting UV | CHK   AUTO        | AUTO ONLINE            |
| Setup 1 Setup 2        |               |                       |      | Setup 1 Setup 2        |                   |                        |
| TEMP DISPLAY           | OUTPUT        | SELECT                |      | C 10 C 17              | C B               | SELECT<br>PUSY © READY |
| Buzzer OFF             |               |                       | 1    | Buzzer OFF             |                   |                        |
| ERROR                  | CH1-4 SW      | Lack ON/OFF           |      | F ERROR                | F CH1-4 SW        | Lack ON/OFF            |
| T SET                  | UV CHK        | Calibration finish    |      | ☐ SET                  | UV CHK            | Calibration finish     |
| EMISSION SW            | Communication | F Power ON            |      | EMISSION SW            | Communication     | F Power ON             |
| MODE SW                | ☐ ▲▼ SW       | ☐ External start/stop |      | MODE SW                | ⊨ <b>▲</b> ▼ sw   | ☐ External start/stop  |
|                        | Read Write    | Cancel                |      | F                      | Read Write        | Cancel                 |

- [TEMP] • [OUTPUT]
- 切换光头温度显示(摄氏/华氏)。
- 切换外部输出信号(READY / BUSY)。
- 切换各动作、各操作的蜂鸣器的 ON/OFF。 • [Buzzer OFF]
- 从UJ35 控制器将 MODE 设定读取到计算机。 • Read • Write
- 从计算机将 MODE 设定写入 UJ35 控制器。 取消 MODE 设定操作中的数据,恢复原来的状态。 • Cancel

(2) LED 更换时间(×100hrs)设定… 设定 LED 更换时间。 (※变更更换时间时[更换时间(×100hrs)]会反转显示。)

| 🛿 AicureUJ35                                                                                                    | 🛚 AicureUJ35                                                                                                    |
|----------------------------------------------------------------------------------------------------|----------------------------------------------------------------------------------------------------|
| File (D)         Communication         Help (b)           Set UJ         TYPE Settre (UVCHK   AUTO)         AUTO         ONLINE           Sette 1         Sette 2         TEMP DSFAY         OUTPUT SELECT           F VD         C YF         F BUSY         C READY                                                                                                    | File (D)         Communication         Hib (N)           Set UJ         TYPE Setting         UVCHK   AUTO         AUTO         CNLINE           Setup 1         Setup 2                                                                                                    |
| Butter OFF         Cathol Child           ERROR         Child         Catholico           StT         UV OHK         Catholico           EMISSION SW         Communication         Perece Ni           MODE SW         Catholico         Perece Ni           Read         Write         Catholico           EXCHANCE ALARM SETTING(c100vs)         EDD LEDA         LEDA           EXCHANCE ALARM SETTING(c200 vs)         200         200 | Buzzer OFF<br>□ ERPOR □ CHI-4 SW □ Look ON/OFF<br>□ SET □ UV OHK Calibration finish<br>□ EMISSION SW □ Communication □ Prever ON<br>□ MODE SW □ ▲▼ SW □ External start/stop<br>■ Read Write<br>■ Cancel<br>■ StartAnyAct AcAMMedics Instruction/2029<br>■ External Start/Stop<br>■ Cancel<br>■ StartAnyAct AcAMMedics Instruction/2029<br>■ External Start/Stop<br>■ Cancel<br>■ StartAnyAct AcAMMedics Instruction/2029<br>■ External Start/Stop<br>■ Cancel<br>■ StartAnyAct AcAMMedics Instruction/2029<br>■ Cancel<br>■ StartAnyAct AcAMMedics Instruction/2029<br>■ Cancel<br>■ StartAnyAct AcAMMedics Instruction/2029<br>■ Cancel<br>■ StartAnyAct AcAMMedics Instruction/2020<br>■ Cancel 200<br>■ Cancel 200 |
| Read Write Cancel                                                                                                    | Read Write Cancel                                                                                                    |

- Read 从 UJ35 控制器将当前的更换时间读取到计算机。
- •Write 从计算机将更换时间写入UJ35 控制器。
- Cancel 取消更换时间变更操作中的数据,恢复原来的状态。
- 5. TYPE 设定画面的说明
  - ··· 选择各品种 (TYPE0~7) 的 CH。
  - •••• 设定各品种(TYPE0~7)的各 CH(1~4)的程序(STEP(%, S)1~10)。 (※变更时[TYPE 设定]会反转显示。)

| 🛿 AicureUJ35                                      | 🖗 AicureUJ35 📃 🛛 🔀                                                                                                    |
|---------------------------------------------------|----------------------------------------------------------------------------------------------------|
| File (E) Communication Help (H)                   | File (E) Communication Help (H)                                                                                                    |
| Set UJ TYPE Setting UV.CHK   AUTO   AUTO ONLINE   | Set UJ TYPE Setting UV/CHK   AUTO   AUTO ONLINE Set UJ TYPE Setting UV/CHK   AUTO   AUTO ONLINE                                                                                                    |
| TYPE selection                                    |                                                                                                    |
| CH Copy Paste                                     | CH<br>(1-0)         T         Copy         Paste           CH         T         Copy         Paste                                                                                                    |
| STEP 0-100 TIME 00-999,CON) STEP 0-100 00-999,CON | STEP         UV/PWR         TIME         UV/PWR         TIME           00-1000         00-999,CON0         STEP         00-999,CON0         STEP         STEP         STEP |
| 1 0 x 0.0 S 6 x S                                 | 1 100 x 100 S 6 x S 1 100 x 00 S 6 x S                                                                                                    |
| 2 <b>x</b> S 7 <b>x</b> S                         | 2 % \$ 7 % \$ 2 % \$ 7 % \$                                                                                                    |
| 3 8 5 8 8 5                                       | 3 % \$ 8 % \$ 3 % \$ 8 % \$                                                                                                    |
| 4 N S 9 N S                                       | 4 <b>%</b> S 9 <b>%</b> S 4 <b>%</b> S 9 <b>%</b> S                                                                                                    |
| 5 x S 10 x S                                      | 5 <b>%</b> S 10 <b>%</b> S 5 <b>%</b> S 10 <b>%</b> S                                                                                                    |
| 100                                               |                                                                                                    |
| UV.PWR 50                                         | UV.PWR 50                                                                                                    |
| STEP 0 1 2 3 4 5 6 7 8 9 10                       | STEP 0 1 2 3 4 5 6 7 8 9 10 STEP 0 1 2 3 4 5 6 7 8 9 10                                                                                                    |
| Read Write Cancel                                 | Read         Write         Cancel           Download Successful (PO->UJ)                                                                                                    |

选择要设定及读取的品种(TYPE0~7)。

输入各 STEP (1~10)的 UV 强度 (0~100%)。

输入各 STEP (1~10) 的照射时间 (0.0~999, C)。

选择要设定及读取的品种 CH (1~4)。

或显示从 UJ35 控制器读取的数值。

或显示从 UJ35 控制器读取的数值。

- --- 图表说明:可照射时(橙色),不可照射时(灰色)
- [TYPE(0-7)]
- [CH(1-4)]
- [UV. PWR (0-100)]
- [TIME (0. 0–999, Con)]
- Copy
- Paste
- Read
- Write
- Cancel
- 粘贴复制的 STEP1~10 的设定。 从 UJ35 控制器将品种 CH (仅 1CH)的设定内容读取到计算机。
- 从计算机将品种 CH (仅 1CH)的设定内容及 CH 选择写入 UJ35 控制器。
- 取消设定中的数据,恢复原来的状态。

复制 STEP1~10 的设定。

- 6. AUTO 画面的说明(仅在线的模式)
  - 实时显示 UI35 控制器的各种信息。 ...
  - ••• 可通过计算机执行开始/停止照射及紧急停止的操作。

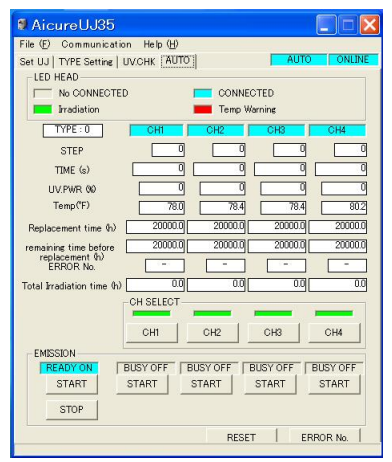

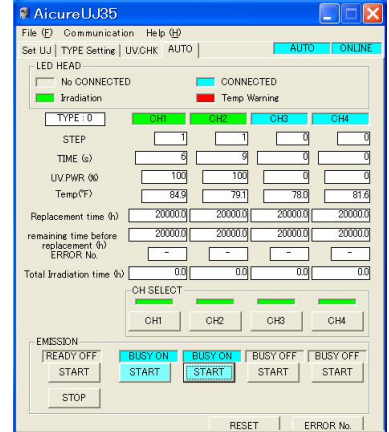

| ne (j) communicatio          | A Help (H)  |            | AUTO     | OAR IS   |
|------------------------------|-------------|------------|----------|----------|
| Set UJ   TYPE Setting   U    | JV.CHK MUTC | <u>(</u> ] | j Multo  | I ONLI   |
| No CONNECTED                 |             | CONNE      | OTED     |          |
| Irradiation                  |             | Temp W     | arning   |          |
| TYPE:0                       | CHI         | CH2        | CH3      | CH4      |
| STER                         | 1           |            |          |          |
| SIEF                         |             |            |          |          |
| TIME (s)                     |             |            |          |          |
| UV.PWR 00                    |             | 9          |          |          |
| Temp(°F)                     |             | 79.1       | 77.7     | 82.      |
| Replacement time (h)         | 20000.0     | 20000.0    | 20000.0  | 20000.   |
| remaining time before        | 20000.0     | 20000.0    | 20000.0  | 20000.   |
| replacement (h)<br>ERROR No. | E10         | -          |          | -        |
| Total Irradiation time (h)   | 0.0         | 0.0        | 0.0      | 0.       |
|                              | CH SELECT   |            |          |          |
|                              | -           |            | -        |          |
|                              | CH1         | CH2        | CH3      | CH4      |
| EMISSION                     |             |            |          |          |
| READY OFF                    | BUSY OFF    | BUSY OFF   | BUSY OFF | BUSY OFF |
| START                        | START       | START      | START    | START    |
| CTOD                         |             |            |          |          |

- •以颜色区分各 CH 的 LED 状态。
- •可开始照射时 READY ON 反转显示。
- •错误发生时显示错误 No.。
- •可常时显示错误内容一览表。
- •照射中 START 反转显示。

显示当前的品种(TYPE0~7)。 显示正在照射的步。 定时照射时…显示正在照射的步的剩余时间。 (设定值倒计时显示) 连续照射时…显示正在照射的步的照射经过时间。 (设定值正计时显示) 显示正在照射的步的 UV 强度。 常时显示有连接的 CH 的 LED 温度。 显示 LED 光头更换设定时间。 显示距离更换 LED 光头的剩余时间。 错误发生时显示错误 No.。 显示 LED 光头的累计照射时间。 将 CH 选择写入 UJ35 控制器。 显示各 CH 的 BUSY ON/OFF。 显示 READY ALL 的 ON/OFF。 或各 CH 的 READY ON/OFF。 所选 CH 全部开始照射。 或各 CH 单独开始照射。 照射过程中 ON 时将紧急停止。 错误复位。 显示错误内容一览。

icureUJ35 No Error (No Error)

E00 : Interlock Emergency Interrupt (Stopped due to Interlock Interrupt) E10 : Head Connection error (Lost connection during irradiation)

(UED wire short crout/ 40: LED Then, Error (UED has reached warning temp.) ESD: LED Time Error (UED has reached replacement time) ESD-08: STEP1-10 Calibration Error (Could not increase to required intensity) ES: Communication Error (Wot communication Error 99: Communication Error

E20 : LED Breakdown (LED wire disconnect.) E30 : LED Breakdown (LED wire short circuit)

E99 : Communication Error (Communication time out)

• [TYPE]

• [STEP] • [TIME(s)]

- [UV. PWR (%)]
- [TEMP.]
- [Replacement time(h)]
- [Remaining time before replacement (h)]
- [ERROR No.]
- [Total Irradiation time (h)]
- [CH SELECT]
- BUSY ON/OFF
- READY ON/OFF
- START
- STOP
- RESET
- ERROR No.

- UV. CHK 画面的说明(仅在线的模式) 7.
  - 实时显示 UJ35 控制器的各种信息。 •••
  - ••• 进行可选UV传感器的测量及UV强度设定值的校准。

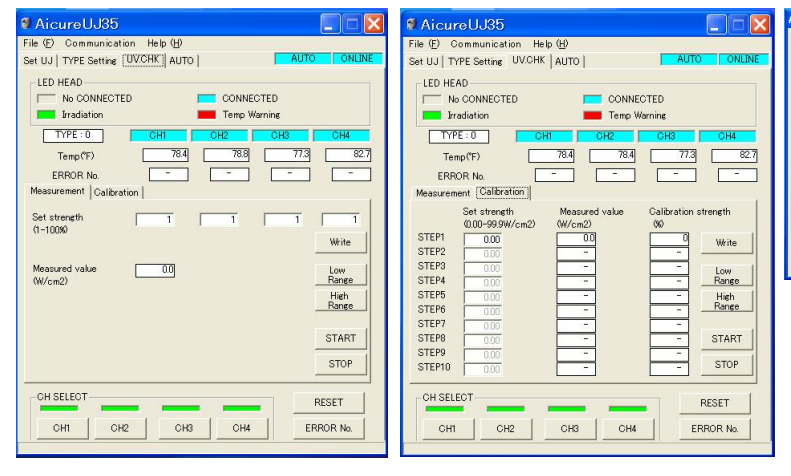

- No Error (No Error) (%) Error) Ello: hteriock: Enregency Interrupt (Stopped due to Interlock Interrupt) Ello: Head Connection error (Lost connection during irradiation) Ello: LED breakdown (LED wire disconnect ) Ello: LED exeladown (LED wire short circuit) (LED wire short circuit) (LED wire short circuit) (LED wire short cround (LED wire school warning temp.) (LED has reached warning temp.) (LED has reached replacement time) (LED has reached replacement time) (Sold) of the temp of the school of the (Sold continue school of the school of the (Sold continue to the school of the (Sold continue to the school of the school of the (Sold continue to the school of the school of the (Sold continue to the school of the school of the (Sold continue to the school of the school of the (Sold continue to the school of the school of the school of the (Sold continue to the school of the school of the school of the (Sold continue to the school of the school of the school of the (Sold continue to the school of the school of the school of the school of the (Sold continue to the school of the school of the school of the school of the (Sold continue to the school of the school of the school of the school of the (Sold continue to the school of the school of the sc
- E99 : Communication Error (Communication time out)

- •以颜色区分各 CH 的 LED 状态。
- 错误发生时显示错误 No.。
- •可常时显示错误内容一览表。
- 实时显示测量值。
- [TYPE] 显示当前的品种(TYPE0~7)。
- 常时显示有连接的 CH 的 LED 温度。 • [TEMP.]
- [ERROR No.] 错误发生时显示错误 No.。
- (1) 测量… 测量并显示所选 CH 的 UV 强度。

(※变更时,变更中的CH[1~4]及变更中的强度[设定强度(1-100%)]反转显示。)

| • [CH SELECT]                          | 选择要测量的 CH。                         |
|----------------------------------------|------------------------------------|
| • [Set strength(1-100%)]               | 输入要测量的强度(%)。测量过程中可以变更。             |
| • [Measured value(W/cm <sup>2</sup> )] | 实时显示测得的强度。                         |
| • Write                                | 将输入的强度(%)写入 UJ35 控制器。              |
| • Low Range                            | 测量范围为 0.00~9.99W/cm <sup>2</sup> 。 |
| • High Range                           | 测量范围为 0.0~49.9W/cm <sup>2</sup> 。  |
| • START                                | 要测量的 CH 开始照射。                      |
| • STOP                                 | 照射过程中 ON 时将紧急停止。                   |

(2) 校准… 对选择的 CH、步的 UV 强度进行补偿,使其达到设定强度。

| • [CH SELECT]                                 | 选择要校准的 CH。                              |
|-----------------------------------------------|-----------------------------------------|
| • [Set strength(0.00-49.9W/cm <sup>2</sup> )] | 输入各 STEP 的校准强度。                         |
| • [Measured value(W/cm <sup>2</sup> )]        | 实时显示测得的强度。                              |
| • [Calibration strength(%)]                   | 显示校准中的强度(%)。                            |
| • Write                                       | 将输入的设定强度(W/cm <sup>2</sup> )写入UJ35 控制器。 |
| • Low Range                                   | 测量范围为 0.00~9.99W/cm <sup>2</sup> 。      |
| • High Range                                  | 测量范围为 0.0~49.9W/cm <sup>2</sup> 。       |
| • START                                       | 开始校准的照射。                                |
| • STOP                                        | 紧急停止校准。                                 |
| • RESET                                       | 错误复位。                                   |
| • ERROR No.                                   | 显示错误内容一览。                               |
|                                               |                                         |

| 手册编号 | 发行      | 修订内容 |
|------|---------|------|
|      | 2013年6月 | 初版   |
|      |         |      |
|      |         |      |
|      |         |      |
|      |         |      |
|      |         |      |
|      |         |      |
|      |         |      |
|      |         |      |
|      |         |      |
|      |         |      |
|      |         |      |
|      |         |      |
|      |         |      |
|      |         |      |
|      |         |      |
|      |         |      |
|      |         |      |
|      |         |      |
|      |         |      |
|      |         |      |
|      |         |      |
|      |         |      |
|      |         |      |
|      |         |      |
|      |         |      |